## SENTRY Public Map Requirements

| # | Short Title                          | Description                                                                                                    | Comments                                                                                                    | Application                                                                                                    |
|---|--------------------------------------|----------------------------------------------------------------------------------------------------|----------------------------------------------------------------------------------------------------|----------------------------------------------------------------------------------------------------|
| 1 | Map Button                           | The SENTRY page on the NDIC WWW<br>website will display an icon of the SENTRY<br>GIS map which will be a button to enter the<br>SENTRY Public Map.                                | No requirement for the map icon to be<br>"live," i.e. it will not update in real time.<br>Instead, SDU will periodically provide<br>ISB an updated snapshot of the GIS<br>Map for use in updating the map button<br>icon. NOTE: this issue must be<br>coordinated with ISB as there may be<br>problems with using the map as an icon<br>on the WWW site. | NDIC's WWW public facing<br>website. This requirement will be<br>fulfilled by ISB, although SDU will<br>provide the screen print for the<br>icon. |
| 2 | Do Not Display Certain<br>Fields     | The following fields will not be displayed in the<br>dropdown on the Public Map: Tracking<br>Number; Zip Code; City; Organization; Incident<br>Outcome.                           |                                                                                                    | SENTRY Public Map                                                                                                    |
| 3 | Do Not Display<br>Organization       | The "Organization" field will not be displayed in the dropdown on the Public Facing Map.                                                                                          |                                                                                                    | SENTRY Public Map                                                                                                    |
| 4 | Remove SENTRY<br>Submission Heading. | Remove the "(SENTRY Submissions)" heading from the dropdown.                                                                                                    |                                                                                                    | SENTRY Public Map and<br>SENTRY External                                                                                                    |
| 5 | "Public Description" field.          | A third Description field will be added to the<br>SENTRY Internal site. This field will contain<br>the Submission Description that will be<br>presented on the SENTRY Public Map. | This will require a change to SENTRY<br>Version 1.2. The third description field<br>will be titled: Public Description.                                                                                                    | SENTRY Public Map and<br>SENTRY External                                                                                                    |
| 6 | "Public Description"<br>Display.     | The SENTRY Public Map will display the "Public Description" field in the dropdown.                                                                                                |                                                                                                    | SENTRY Public Map                                                                                                    |
| 7 | Drop Down Field Names                | Move field names in the dropdown to the top of the field.                                                                                                    | Field names are currently centered vertically, which can cause them to not be visible in a lengthy field.                                                                                                    | SENTRY Public Map and<br>SENTRY External                                                                                                    |
| 8 | Change "Disclaimer"                  | Change the Disclaimer box on the SENTRY<br>Public Map to a "Getting Started" box.                                                                                                 | In the Getting Started box, change<br>"dots" to "color-coded points" [No<br>quotation marks]                                                                                                    | SENTRY Public Map                                                                                                    |

## SENTRY Public Map Requirements

| # | Short Title         | Description                                          | Comments                                                                                                    | Application       |
|---|---------------------|------------------------------------------------------|----------------------------------------------------------------------------------------------------|-------------------|
| 9 | Contact Information | Add a "Contact Us" link to the SENTRY email address. | The NDIC link will open to<br>http://www.justice.gov/ndic<br>Change the SENTRY link to "Contact<br>Us" and open an email to<br>NDIC.SENTRY@usdoj.gov | SENTRY Public Map |